# 排除UCS刀片发现问题

## 目录

<u>简介</u> <u>先决条件</u> <u>要用角信</u> <u>问故障</u> 相关信息

## 简介

本文档介绍了排除由于服务器电源状态 — MC错误而导致刀片无法发现的问题的步骤。

## 先决条件

### 要求

思科建议您了解以下主题的工作知识:

- •思科统一计算系统(UCS)
- 思科交换矩阵互联(FI)

### 使用的组件

本文档中的信息基于以下软件和硬件版本:

- UCS B420-M3
- UCS B440-M3

本文档中的信息都是基于特定实验室环境中的设备编写的。本文档中使用的所有设备最初均采用原 始(默认)配置。如果您的网络处于活动状态,请确保您了解所有命令的潜在影响。

## 背景信息

•刀片固件升级,服务器在正常运行时间策略重新启动后关闭。

•数据中心的一些电源事件。

以上可能是问题的触发因素。

### 问题

重新启动或发现期间会出现此错误消息。

"无法更改刀片电源状态"

UCSM报告未能通电的刀片的此警报

刀片在固件升级过程中重新启动,或任何其他维护在FSM中无法发现/打开以下消息:

"无法更改服务器电源状态 — MC错误(-20):管理控制器无法或无法处理请求 (sam:dme:ComputePhysicalTurnup:Execute)"

SEL日志显示错误条目,如下所示:

CIMC |平台警报POWER\_ON\_FAIL #0xde |预测性故障已取消断言 |取消断言

CIMC |平台警报POWER\_ON\_FAIL #0xde |预测失败断言 |断言

## 故障排除

从UCSM CLI外壳,连接到刀片的cimc,并使用power命令验证刀片电源状态

- SSH FI-IP-ADDR.
- connect cimc X
- 电源

```
Failure Scenario # 1OP:[ status ]Power-State:[ on ]VDD-Power-Good:[ inactive ]Power-On-Fail:[ active ]Power-Ctrl-Lock:[ unlocked ]Power-System-Status:[ Good ]Front-Panel Power Button:[ Enabled ]Front-Panel Reset Button:[ Enabled ]OP-CCODE:[ Success ]
```

```
Failure Scenario #2
```

OP:[ status ] Power-State: [ off ] VDD-Power-Good: [ inactive ] Power-On-Fail: [ inactive ] Power-Ctrl-Lock: [ permanent lock ] <<<------Power-System-Status: [ Bad ] <<<-----Front-Panel Power Button: [ Disabled ] Front-Panel Reset Button: [ Disabled ] OP-CCODE:[ Success ]

#### **工作场景的输**出#

| [ help ]# power           |              |
|---------------------------|--------------|
| OP:[ status ]             |              |
| Power-State:              | [ on ]       |
| VDD-Power-Good:           | [ active ]   |
| Power-On-Fail:            | [ inactive ] |
| Power-Ctrl-Lock:          | [ unlocked ] |
| Power-System-Status:      | [ Good ]     |
| Front-Panel Power Button: | [ Enabled ]  |

Front-Panel Reset Button: [ Enabled ] OP-CCODE:[ Success ] [ power ]# 验证会话值#

POWER\_ON\_FAIL |磁盘 — > |离散 | 0x0200 |不适用 |不适用 |不适用 |不适用 |不 适用 |不适用 | >>>不工作

传感器值#

POWER\_ON\_FAIL |磁盘 ----> |离散 | 0x0100 |不适用 |不适用 |不适用 |不适用 |不适用 |不适用 | >>>>工作

执行sensors命令并检查电源和电压传感器的值。将输出与相同型号的刀片的电源状态进行比较。

如果"Reading"(读取)或"Status"(状态)列对于某些传感器为"NA"(不适用),则可能并非硬件 故障时刻都发生。

日志片段#

| obfl##   |     |   |          |              |               |                 |           |     |        |         |            |      |         |        |     |        |                  |
|----------|-----|---|----------|--------------|---------------|-----------------|-----------|-----|--------|---------|------------|------|---------|--------|-----|--------|------------------|
| 5:2019   | Jan | 9 | 06:42:34 | GMT:3.1(20b) | ):kernel:-:<  | 5>[se_pilot2_wa | keup_inte | rru | pt]:25 | 563:USE | 3 HS:      | VDE  | ) Power | - = ON |     |        |                  |
| 5:2019 3 | Jan | 9 | 06:42:34 | GMT:3.1(20b) | ):IPMI:1686:  | Pilot3SrvPower  | .c:481:   | ->  | Power  | State   | <b>On:</b> | LPC  | RESET   | is     | IN  | RESET; | powerOnLPCOff[1] |
| 5:2019 3 | Jan | 9 | 06:42:34 | GMT:3.1(20b) | ):IPMI:1686:  | Pilot3SrvPower  | .c:481:   | ->  | Power  | State   | <b>On:</b> | LPC  | RESET   | is     | IN  | RESET; | powerOnLPCOff[2] |
| 5:2019 3 | Jan | 9 | 06:42:34 | GMT:3.1(20b) | ):IPMI:1686:  | Pilot3SrvPower  | .c:481:   | ->  | Power  | State   | <b>On:</b> | LPC  | RESET   | is     | IN  | RESET; | powerOnLPCOff[3] |
| 5:2019 3 | Jan | 9 | 06:42:34 | GMT:3.1(20b) | ):IPMI:1686:  | Pilot3SrvPower  | .c:481:   | ->  | Power  | State   | <b>On:</b> | LPC  | RESET   | is     | IN  | RESET; | powerOnLPCOff[4] |
| 5:2019 3 | Jan | 9 | 06:42:34 | GMT:3.1(20b) | ):IPMI:1686:  | Pilot3SrvPower  | .c:481:   | ->  | Power  | State   | On:        | LPC  | RESET   | is     | IN  | RESET; | powerOnLPCOff[5] |
| 5:2019 3 | Jan | 9 | 06:42:34 | GMT:3.1(20b) | ):IPMI:1686:  | Pilot3SrvPower  | .c:481:   | ->  | Power  | State   | <b>On:</b> | LPC  | RESET   | is     | IN  | RESET; | powerOnLPCOff[6] |
| 5:2019 3 | Jan | 9 | 06:42:34 | GMT:3.1(20b) | ):IPMI:1686:  | Pilot3SrvPower  | .c:481:   | ->  | Power  | State   | <b>On:</b> | LPC  | RESET   | is     | IN  | RESET; | powerOnLPCOff[7] |
| 5:2019 3 | Jan | 9 | 06:42:34 | GMT:3.1(20b) | ):IPMI:1686:  | Pilot3SrvPower  | .c:481:   | ->  | Power  | State   | <b>On:</b> | LPC  | RESET   | is     | IN  | RESET; | powerOnLPCOff[8] |
| 5:2019 3 | Jan | 9 | 06:42:34 | GMT:3.1(20b) | ):IPMI:1686:  | Pilot3SrvPower  | .c:481:   | ->  | Power  | State   | <b>On:</b> | LPC  | RESET   | is     | IN  | RESET; | powerOnLPCOff[9] |
| 5:2019 3 | Jan | 9 | 06:42:34 | GMT:3.1(20b) | ):IPMI:1686:  | Pilot3SrvPower  | .c:481:   | ->  | Power  | State   | <b>On:</b> | LPC  | RESET   | is     | IN  | RESET; | powerOnLPCOff[a] |
| 5:2019 3 | Jan | 9 | 06:42:34 | GMT:3.1(20b) | ):IPMI:1686:  | Pilot3SrvPower  | .c:481:   | ->  | Power  | State   | <b>On:</b> | LPC  | RESET   | is     | IN  | RESET; | powerOnLPCOff[b] |
| 5:2019 3 | Jan | 9 | 06:42:34 | GMT:3.1(20b) | ):IPMI:1686:  | Pilot3SrvPower  | .c:481:   | ->  | Power  | State   | <b>On:</b> | LPC  | RESET   | is     | IN  | RESET; | powerOnLPCOff[c] |
| 5:2019 3 | Jan | 9 | 06:42:34 | GMT:3.1(20b) | ):IPMI:1686:  | Pilot3SrvPower  | .c:481:   | ->  | Power  | State   | On:        | LPC  | RESET   | is     | IN  | RESET; | powerOnLPCOff[d] |
| F. 3010  | 1   | 0 | 00.40.04 | CHT. 2 1/204 | . TOMT. 1000. | D-1-+2C         | 401 -     |     | D      | Ctata   | 0          | L DC | DECET   | 4.4    | TAL | DECET. |                  |

Sel.log#

CIMC |平台警报POWER\_ON\_FAIL #0xde |预测失败断言 |断言

#### tmp/techsupport\_pidXXXX/CIMCX\_TechSupport-nvram.tar.gz内的power-on-fail.hist)

| power-on-fail.hist         | .log       |               |           |            |          |          |     |           |         |
|----------------------------|------------|---------------|-----------|------------|----------|----------|-----|-----------|---------|
| <failure>Tue Jan</failure> | 8 20:19:48 | 8 2019 >>>>>> | >>>>> fa: | iled state |          |          |     |           |         |
| Sensor Name                | Reading    | Unit          | Status    | LNR        | LC       | LNC      | UNC | UC        | UNR     |
|                            | ========   | ============= | =======   | ========   | ======== | ======== |     | ========= | ======= |
| P3V_BAT_SCALED             | 2.973      | Volts         | 0K        | na         | 2.011    | 2.403    | na  | 4.005     | na      |
| P5V_STBY                   | na         | Volts         | na        | 4.242      | 4.483    | na       | na  | 5.519     | 5.760   |
| P3V3_STBY                  | na         | Volts         | na        | 2.797      | 2.955    | na       | na  | 3.634     | 3.808   |
| P1V1_SSB_STBY              | na         | Volts         | na        | 0.931      | 0.989    | na       | na  | 1.212     | 1.271   |
| P1V8_STBY                  | na         | Volts         | na        | 1.523      | 1.610    | na       | na  | 1.988     | 2.076   |
| P1V0_STBY                  | na         | Volts         | na        | 0.844      | 0.892    | na       | na  | 1.106     | 1.154   |
| P1V5_STBY                  | na         | Volts         | na        | 1.271      | 1.348    | na       | na  | 1.659     | 1.727   |
| P0V75_STBY                 | na         | Volts         | na        | 0.631      | 0.669    | na       | na  | 0.834     | 0.863   |
| P12V                       | na         | Volts         | na        | 10.797     | 11.269   | na       | na  | 12.685    | 13.157  |
| P5V                        | na         | Volts         | na        | 4.493      | 4.680    | na       | na  | 5.288     | 5.499   |
| P3V3                       | na         | Volts         | na        | 2.964      | 3.089    | na       | na  | 3.494     | 3.619   |
| P1V5_SSB                   | na         | Volts         | na        | 1.349      | 1.404    | na       | na  | 1.583     | 1.646   |
| P1V1_SSB                   | na         | Volts         | na        | 0.983      | 1.030    | na       | na  | 1.162     | 1.209   |
| P1V8_SAS                   | na         | Volts         | na        | 1.615      | 1.685    | na       | na  | 1.907     | 1.977   |
| P1V5_SAS                   | na         | Volts         | na        | 1.349      | 1.404    | na       | na  | 1.583     | 1.646   |
| P1V0_SAS                   | na         | Volts         | na        | 0.796      | 0.842    | na       | na  | 1.162     | 1.217   |
| P1V0A_SAS                  | na         | Volts         | na        | 0.796      | 0.842    | na       | na  | 1.162     | 1.217   |
| P3V3_SAS                   | na         | Volts         | na        | 2.964      | 3.089    | na       | na  | 3.494     | 3.619   |
| P12V_SAS                   | na         | Volts         | na        | 10.797     | 11.269   | na       | na  | 12.685    | 13.157  |
| P0V75_SAS                  | na         | Volts         | na        | 0.679      | 0.702    | na       | na  | 0.796     | 0.827   |
| P1V05_VTT_P1               | na         | Volts         | na        | 0.913      | 0.952    | na       | na  | 1.076     | 1.123   |
| P1V05_VTT_P2               | na         | Volts         | na        | 0.897      | 0.936    | na       | na  | 1.061     | 1.108   |

如果上述不起作用,则作为下一步,收**集UCSM和机箱技术支**持日志捆绑。

有助于进一步调查问题。

对于前面提到的症状,请尝试执行以下步骤以恢复问题。

步骤 1:验证刀片FSM状态为"失败",说明为"state-MC Error(-20)"。

导航至Equipment > Chassis X > Server Y > FSM

| Equipment / Chassis / Cl      | hassis 1 / Serven | / Server 1            |                   |            |                |              |                 |         |        |     |            |              |     |
|-------------------------------|-------------------|-----------------------|-------------------|------------|----------------|--------------|-----------------|---------|--------|-----|------------|--------------|-----|
| General Inventory             | Virtual Machines  | Installed Firmware    | CIMC Sessions     | SEL Logo   | VIF Paths      | Health       | Diagnostice     | Faults  | Events | FSM | Statistics | Temperatures | Pow |
| FSM Status                    | Fail              |                       |                   |            |                |              |                 |         |        |     |            |              |     |
| Description                   | #3                |                       |                   |            |                |              |                 |         |        |     |            |              |     |
| Current FSM Name              | Discover          |                       |                   |            |                |              |                 |         |        |     |            |              |     |
| Completed at                  |                   |                       |                   |            |                |              |                 |         |        |     |            |              |     |
| Progress Status               | 1                 |                       |                   |            | 13%            |              |                 |         |        |     |            |              |     |
| Remote Invocation Result      | End Point Pro     | otocol Error          |                   |            |                |              |                 |         |        |     |            |              |     |
| Remote Invocation Error Cor   | de 1002           |                       |                   |            |                |              |                 |         |        |     |            |              |     |
| Remote Invocation Description | ion Unable to cha | inge server power sta | te-MC Error(-20): | Management | controller can | not or faile | d in processing | request |        |     |            |              |     |

步骤 2:记下受影响的刀片序列号并停用刀片。

<u><<<IMP:在停用问题刀片之前,请记下"常规"选项卡中的问题刀片序列号。在步骤4 >>>的后期阶段</u> <u>需要</u>

导航至Equipment > Chassis X > Server Y > General > Server Maintenance > Decommission > Ok。

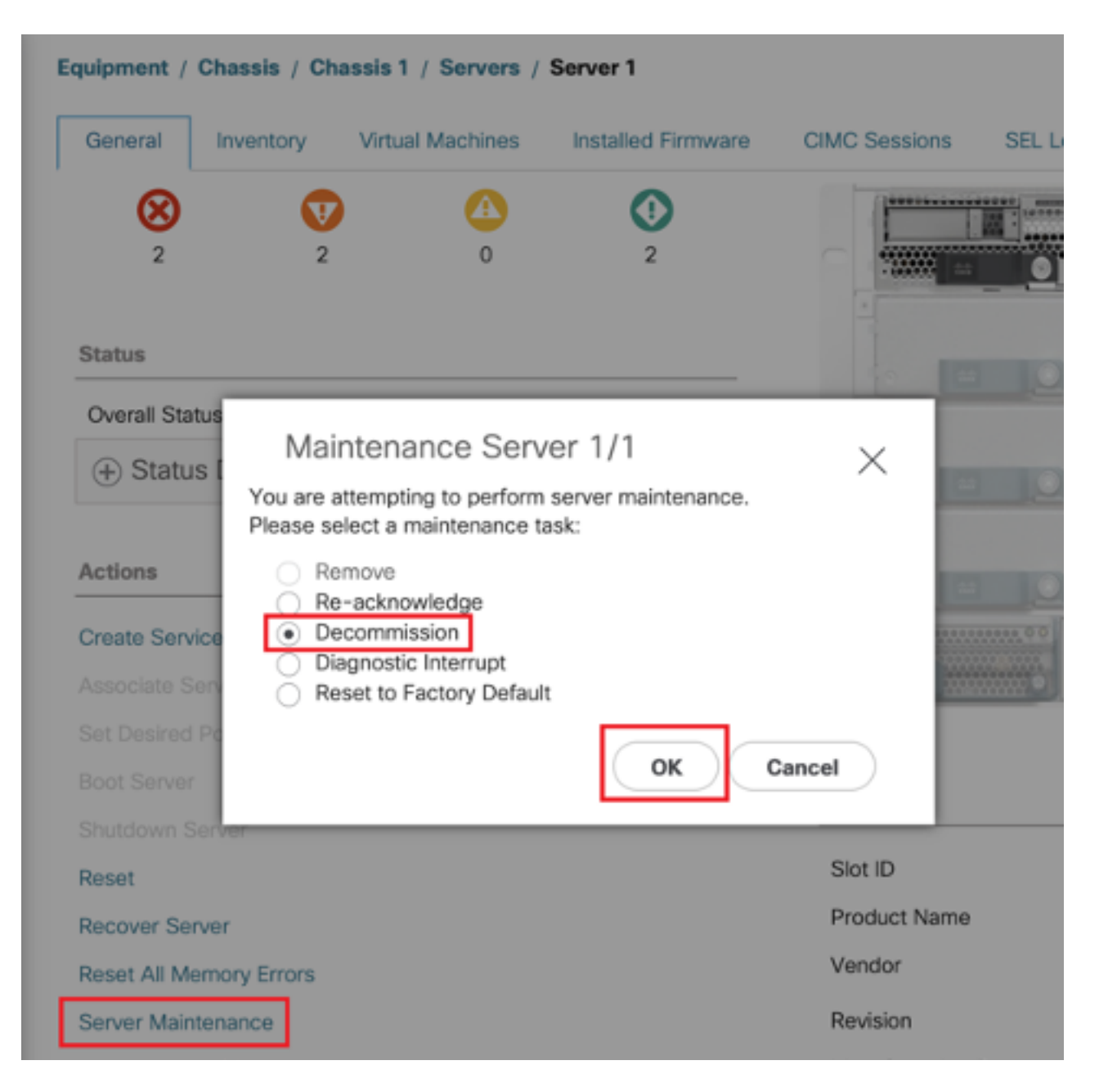

步骤3. FI-A/B#重置插槽x/y

例如,#Chassis2-Server 1受到影响。

### FI-A#重**置插槽2/1**

运行上述命令后等待30-40秒

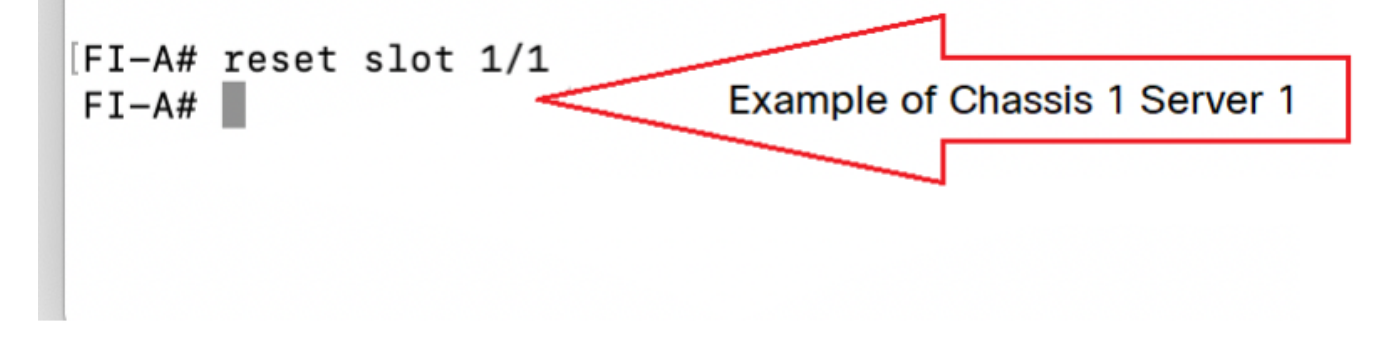

导航至Equipment > Uccemined > Servers > Look for the server we decummented<u>(*Find correct bith Serial number with Serial number*)</u>> Check Recommission Tick(针对正确的刀片<u>进行验证</u>)> Save Changes。

| quipment                         |                                      |         |                      |                  |                |                                  |                                                          |
|----------------------------------|--------------------------------------|---------|----------------------|------------------|----------------|----------------------------------|----------------------------------------------------------|
| Main Topology View Fabric Interc | onnects Servers                      | Thermal | Decommissioned Firmw | are Management   | Policies Fault | s Diagnostic:                    | 8                                                        |
| + - Ty Advanced Filter 🕆 Export  | nin Print                            |         |                      |                  |                |                                  | ¢                                                        |
| Name                             | Recommission                         | ID      | Vendor               | PID              | Mode           | əl                               | Serial                                                   |
| Chassis                          |                                      |         |                      |                  |                |                                  |                                                          |
| FEX                              |                                      |         |                      |                  |                |                                  |                                                          |
| Rack-Mounts                      |                                      |         |                      |                  |                |                                  |                                                          |
| ▼ Servers                        |                                      |         |                      |                  |                |                                  |                                                          |
| Blade Server UCSB-B420-M3        |                                      | N/A     | Cisco Systems        | nc UCSB-B42      | 0-M3 Cisco     | UCS B420 M3                      |                                                          |
| Step-2:<br>Check t<br>recomm     | the tick-box to<br>nission the Blade | >       |                      |                  |                | Step-<br>Find t<br>Numb<br>decor | 1:<br>he Blade with Serial<br>wr that was<br>numissioned |
|                                  |                                      |         | 🕀 Add 🖻 Delete 🌘 In  |                  |                |                                  |                                                          |
|                                  |                                      |         | Step                 | -3: Save Changes | >              | Save Changes                     | Reset Values                                             |

第5步:解析插槽(如果观察到)。

导航至**设备>机箱X >服务器Y**。

如果您收到重新委托的刀片的"解决插槽问题"弹出窗口,请验证其序列号并单击**"此处"**接受插槽中的 服务器。

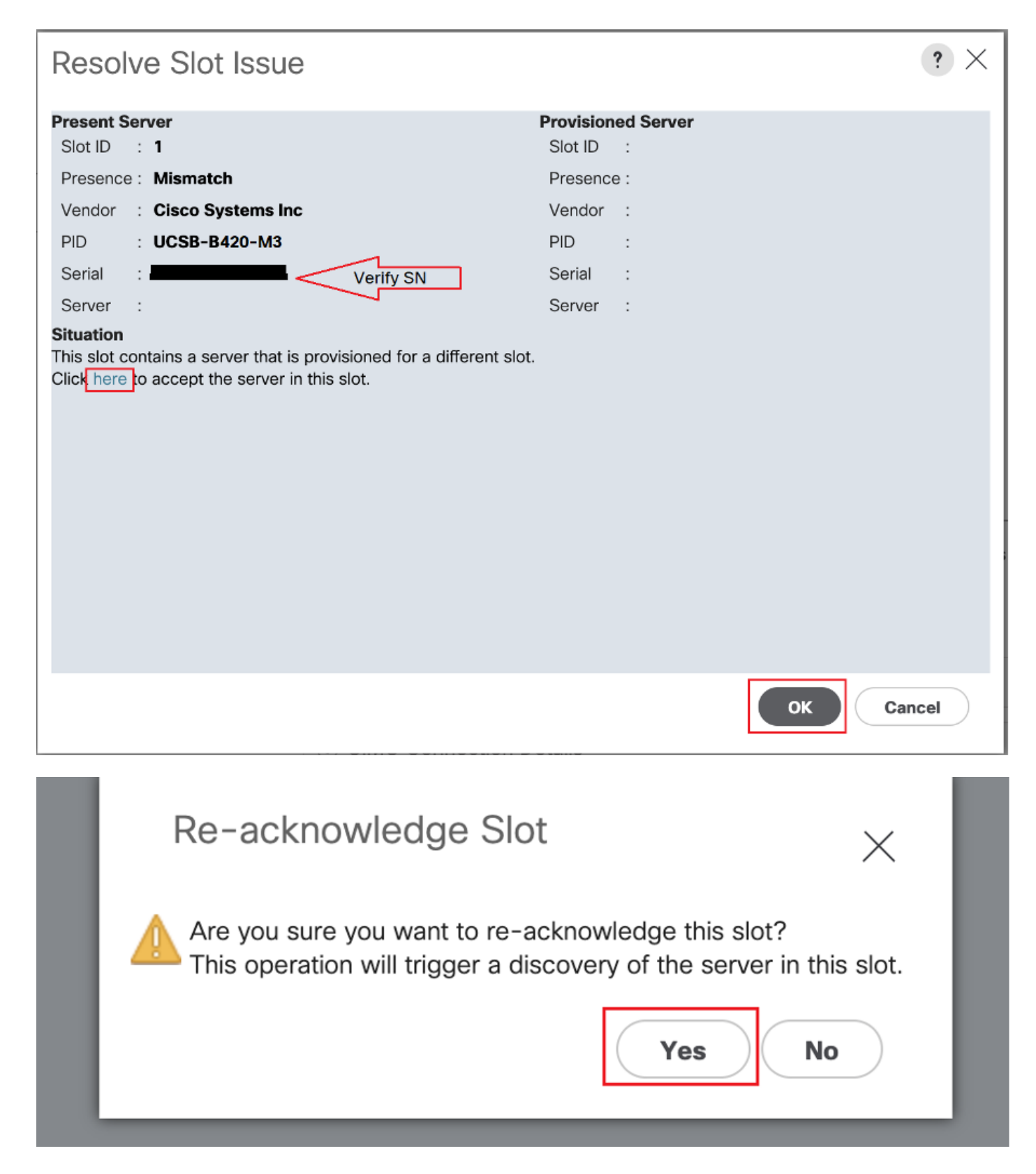

#### 刀片发现应立即开始。

等待服务器发现完成。在服务器FSM选项卡中监控进度。

步骤6.如果步骤1至5不起作用,FSM再次失败,请停用刀片并尝试以物理方式重新安装刀片。

如果仍然是服务器无法发现与思科TAC的联系(如果这是硬件问题)。

**NOTE:** If you have B200 M4 blade and notice failure scenario #2, please refer following bug and Contact TAC

<u>CSCuv90289</u>

B200 M4 fails to power on due to POWER\_SYS\_FLT

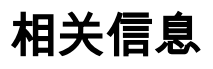

<u>发现机箱的步骤</u>

<u>UCSM服务器管理指南</u>